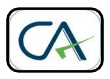

## M/s PRANJAL JOSHI & CO CHARTERED ACCOUNTANTS

Office No. 9, Suvan Apartments, Opp. Jog High School, HDFC Bank Building, Mayur Colony, Kothrud, Pune – 411 030. Tel – 020 – 25 43 02 76, Mob: 98500 35736, <u>contact@capranjaljoshi.com</u>

## How to make e-payment of Service Tax

- 1. Log on to <u>www.aces.gov.in</u>
- 2. Go to "E-PAYMENT" and click the respective link
- 3. Put your PAN based assessee code e.g. *AEKPJ5011JSD001* and Enter Text written in the Box
- 4. Select Tax to be paid as "Service Tax"
- 5. Your Registration Details will appear.
- 6. Select Accounting code for Services (New window sill get open). Select Accounting codes as follows –

e.g. – Chartered Accountancy Services 0092 (accordingly select for your services) <u>Please do not select Interest or Penalty Accounting Code</u>

7. Common Accounting codes <u>(compulsorily to be selected by all types of assesses)</u> **in addition** to Main Service Code selected in step 6 above.

| PRIMARY EDUCATION CESS              | 0298 |
|-------------------------------------|------|
| SECONDARY AND HIGHER EDUCATION CESS | 0426 |

- 8. Accounting code selection window will get closed.
- 9. Now Select Your Bank. Insert User ID and password.
- 10. Put the Service tax total amount bifurcation as follows (Assume that total Service Tax payable by you is Rs. 52,525)

| Description                              | Amount (Rs) | How calculated                             |
|------------------------------------------|-------------|--------------------------------------------|
|                                          |             | (for Your Information)                     |
| Service Tax (against service selected as | 50,995      | 52,525 / 12.36 * 12 <b>=</b> 50,995        |
| per point no. 6 above)                   |             |                                            |
| 0298 - Primary Education Cess            | 1,020       | <b>50,995</b> * <b>0.02</b> = <b>1,020</b> |
| 0426 - Secondary and Higher Education    | 510         | 50,995 * 0.01 = 510                        |
| Cess                                     |             |                                            |
| TOTAL                                    | 52,525      |                                            |

- 11. Complete the payment and generate the acknowledgement.
- 12. Save copy of acknowledgement for your records and send one copy to us.

\*\*\*\*\*